## Farmington High School On-line Registration Instructions

## **Selecting Courses**

- 1. Go to www.farmington.k12.mn.us.
- 2. Go to Farmington High School under schools.
- 3. Click on the "Registration 2016-2017" link.
- 4. Type in your user name (district login ex. joesmi01).
- **5.** Type in your password (same as your district login for computer access)

\*\* Note-You will disable your Student Portal account if you fail to successfully log in after three attempts. If you disable your account, wait for a day and then try again. If you are still having trouble logging in, please contact FHS at 651-252-2517. \*\*

6. Once you are logged on to CAMPUS PORTAL, click on "Registration 16-17" located on the left side of the page.

7. To select a course, click on "Course Search" at the top of the page. You are able to Search by: Course Name or Course Number, **DO NOT USE Course Name**. Type in the Course Number located on your course registration worksheet to make your request.

8. Click "Go"

9. The course you selected will appear on the right hand side. If the course is correct, click on it.

10. Next, you will need to "request this course". DO NOT REQUEST COURSES AS

ALTERNATES. Your requested course should appear in the requested courses section on the left hand side.

11. If you change your mind and need to delete a request, do so by clicking on the course under the requested courses section and then click on "Drop This Request".

12. Once you have made your fifteen requests, you may print a summary of your requests by clicking on "Print Request Summary".

13. Please be sure to "Log Out".

## **Finalizing Registration**

- ✓ Return your **Course Registration Worksheet** to your teacher.
- ✓ Be sure your course registration worksheet is complete with all course selections and parent signature.
- ✓ Familiarize yourself with the schedule correction guidelines on page 7 of the registration guide.